# Multi-Factor Authentication User Guide

Last updated: August 30, 2024

### 1. Using SFDC Authenticator

If you are currently logged into the Partner Connect Portal, please go ahead and logout prior to setting up Multi-Factor Authentication

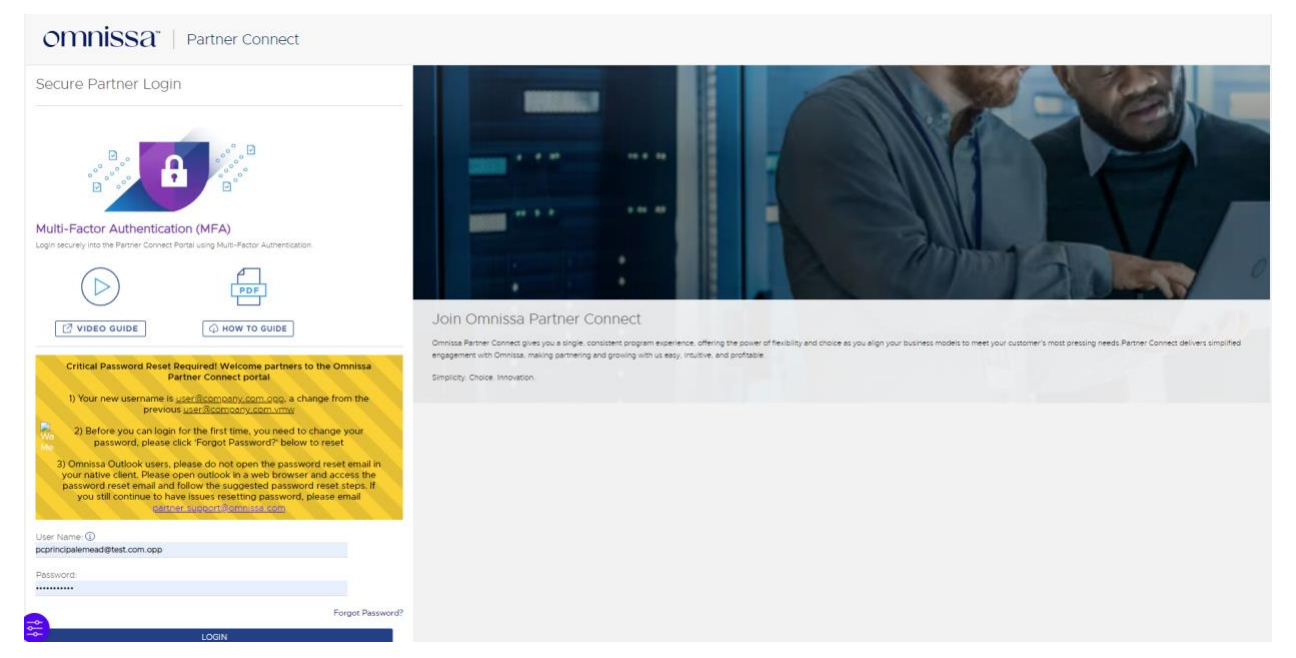

Step 1: Login to the Partner Portal using your username and password

After logging in, you will be shown a page with instructions on how to download the Salesforce authenticator application.

### Note - If you choose to use a different third-party authenticator application click on

"Choose Another Verification Method" on the bottom of the screen. More information can be found <u>here</u>.

\*\*If you are trying to allow multiple users to login to one Partner Portal account using the same username and password, please click <u>here</u> for the browser method.

| Connect Salesforce Authentic: X +     ←     ← → C O<br>Bookmarks. En Al: En VMWer:          PartnerConnect          Conine JansScript          VI UX.U1 &         A         UV.U1 &         A         UV.U1 &         A         UV.U1 &         A | Shift 🏭 Custom Labelis- 17 🧇 Sravan Bugs 🏭 Data Loader 14                                                                                                    | 🖈 🚺 🔄 🗸 🕸 🤷 🖉 🏷 | Incognito (2)     Update |
|----------------------------------------------------------------------------------------------------|----------------------------------------------------------------------------------------------------|-----------------|--------------------------|
|                                                                                                    |                                                                                                    |                 |                          |
|                                                                                                    | 0                                                                                                    |                 |                          |
|                                                                                                    |                                                                                                    |                 |                          |
|                                                                                                    | Connect Salesforce Authenticator                                                                                                    |                 |                          |
|                                                                                                    | For security reasons, you have to connect Salesforce<br>Authenticator to your account. The app sends a<br>notification when we need to verify your identity, and<br>you verify with just a tap. You can also enable location |                 |                          |
|                                                                                                    | services to have the app verify you automatically from<br>trusted locations. The app provides codes to use as an<br>alternate verification method.<br>3. Download Salesforce Authenticator from the App                      |                 |                          |
|                                                                                                    | Store or Google Play and install it on your mobile<br>device. 2. Open the app and tap to add your account. 3. The app shows you a unique two word phrase. Enter                                                              |                 |                          |
|                                                                                                    | the phrase below.<br>Two-Word Phrase                                                                                                    |                 |                          |
|                                                                                                    | Cancel Connect                                                                                                    |                 |                          |
|                                                                                                    | Choose Another Verification Method                                                                                                    |                 |                          |
|                                                                                                    | © 2022 VMware, Inc. All rights reserved.                                                                                                    |                 |                          |

Step 2: Download the Salesforce application on the mobile device

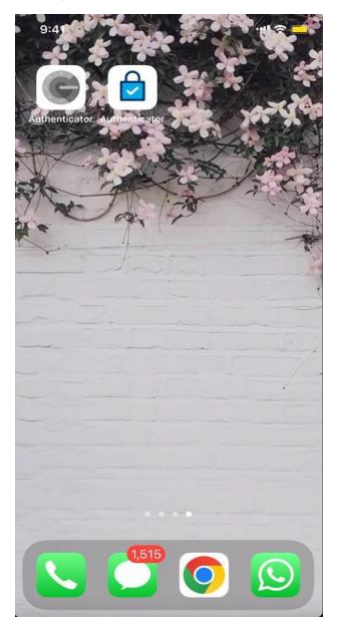

### Step 3: Open the authenticator and click on Add an Account

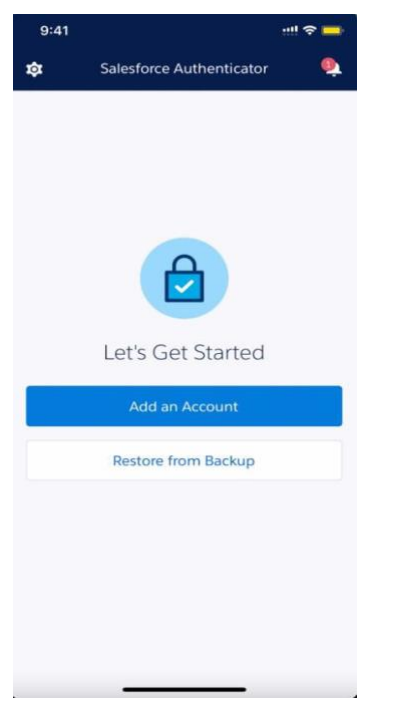

### A two-phrase code will be shown on the mobile app

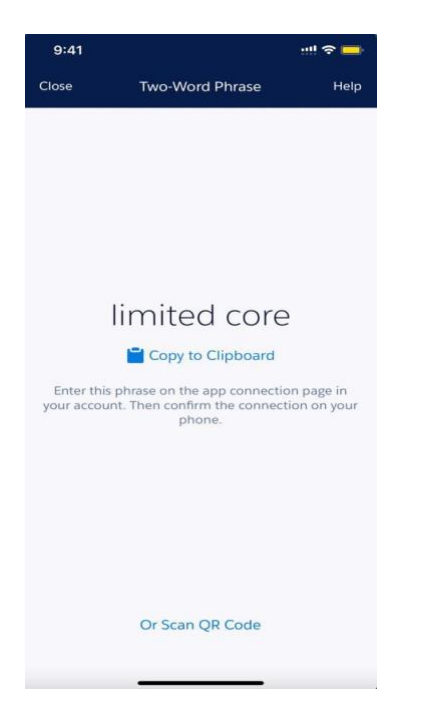

NOTE: If you are using a group username and password **and** you are the first to setup MFA, you will be the default approver for all logins using the group username and password.

Please see the browser option below for group loggings

Step 4: Type the code in the browser and click on connect

| Connect Salesforce Authentica × +                                            |                                                                                                    |                         |                    |                   |          |
|------------------------------------------------------------------------------|----------------------------------------------------------------------------------------------------|-------------------------|--------------------|-------------------|----------|
| ← → C Δ ↓                                                                    |                                                                                                    | 🖈 🚺 🖬 🕫 1               | f 🗴 🛄 🔎 🔺          | 🖬 🎯 Incognito (2) | Update : |
| 🔹 Bookmarks 🛅 All 🛅 VMWare 🚆 PartnerConnect 🕏 Online JavaScript 🕫 UI UX Lift | & Shift 🚦 Custom Labels- Tr 🔷 Sravan Bugs 🚦 Data Loader Tem                                                                                                    | o 🥌 OneDrive for Busi 🏮 | UAT2 All Defects 📲 | Pages with Naviga |          |
|                                                                              |                                                                                                    |                         |                    |                   |          |
|                                                                              |                                                                                                    |                         |                    |                   |          |
|                                                                              |                                                                                                    |                         |                    |                   |          |
|                                                                              | -                                                                                                    |                         |                    |                   |          |
|                                                                              | <u> </u>                                                                                                    |                         |                    |                   |          |
|                                                                              | Image: A start of the start of the start |                         |                    |                   |          |
|                                                                              |                                                                                                    |                         |                    |                   |          |
|                                                                              | Connect Salesforce Authenticator                                                                                                    |                         |                    |                   |          |
|                                                                              |                                                                                                    |                         |                    |                   |          |
|                                                                              | For security reasons, you have to connect Salesforce<br>Authenticator to your account. The app sends a                                                                                                    |                         |                    |                   |          |
|                                                                              | notification when we need to verify your identity, and                                                                                                    |                         |                    |                   |          |
|                                                                              | services to have the app verify you automatically from                                                                                                    |                         |                    |                   |          |
|                                                                              | trusted locations. The app provides codes to use as an<br>alternate verification method.                                                                                                    |                         |                    |                   |          |
|                                                                              | 1. Download Salesforce Authenticator from the App                                                                                                    |                         |                    |                   |          |
|                                                                              | Store or Google Play and install it on your mobile<br>device.                                                                                                    |                         |                    |                   |          |
|                                                                              | 2. Open the app and tap to add your account.                                                                                                    |                         |                    |                   |          |
|                                                                              | the phrase below.                                                                                                    |                         |                    |                   |          |
|                                                                              | Two-Word Phrase                                                                                                    |                         |                    |                   |          |
|                                                                              | limited core                                                                                                    |                         |                    |                   |          |
|                                                                              | Cancel Connect                                                                                                    |                         |                    |                   |          |
|                                                                              | Choose Another Verification Method                                                                                                    |                         |                    |                   |          |
|                                                                              |                                                                                                    |                         |                    |                   |          |
|                                                                              |                                                                                                    |                         |                    |                   |          |
|                                                                              |                                                                                                    |                         |                    |                   |          |
|                                                                              | © 2022 VMware, Inc. All rights reserved.                                                                                                    |                         |                    |                   |          |

There will be a push notification which will be sent to the Mobile Device. The browser will look as below

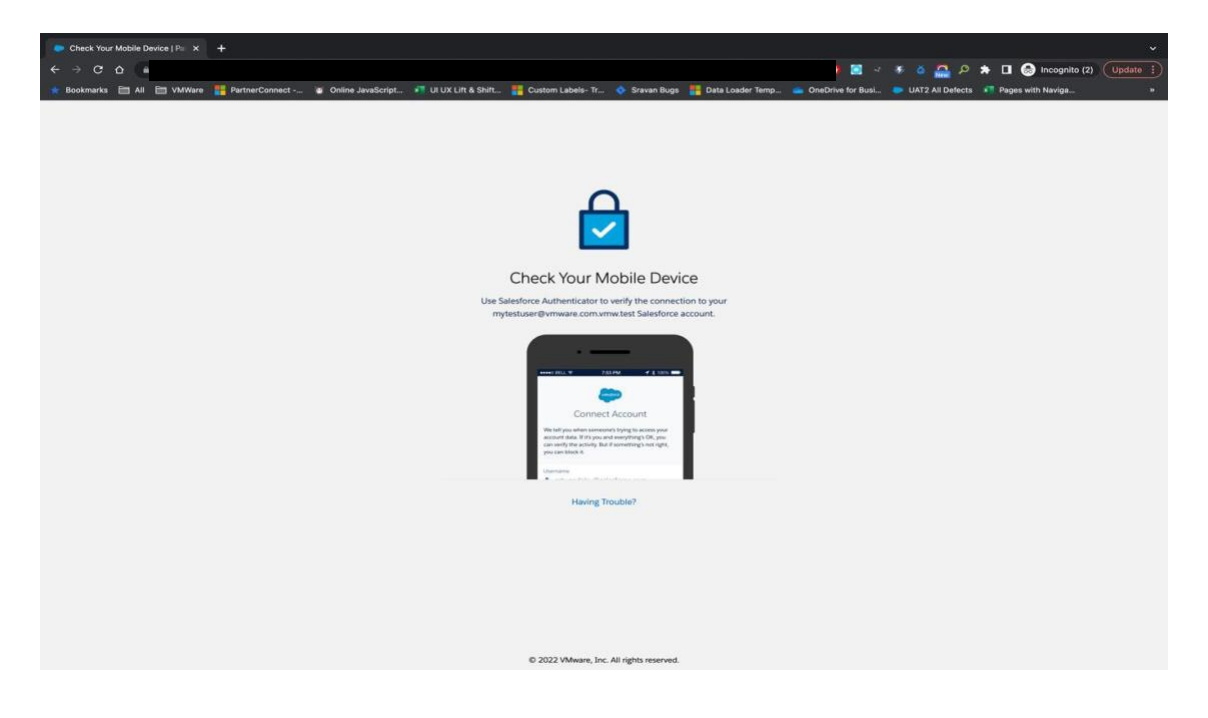

Step 5: Click on Connect to bind the device with the account.

| 9:41                                                                                                    | •••• 🗢 💳                                                                               |
|----------------------------------------------------------------------------------------------------|----------------------------------------------------------------------------------------|
| 4                                                                                                    | lesforce                                                                               |
| Connec                                                                                                    | t Account                                                                              |
| We tell you when someon<br>account data. If it's you a<br>verify the activity. But if so<br>can block it. | ne's trying to access your<br>nd everything's OK, you can<br>omething's not right, you |
| Username                                                                                                  |                                                                                        |
| mytestuser@vm                                                                                             | ware.com.vmw.test                                                                      |
| ervice<br>⊕ Salesforce                                                                                    |                                                                                        |
|                                                                                                    |                                                                                        |
|                                                                                                    |                                                                                        |
|                                                                                                    |                                                                                        |
|                                                                                                    |                                                                                        |
|                                                                                                    |                                                                                        |
| Cancel                                                                                                    | Connect                                                                                |
|                                                                                                    |                                                                                        |

After the connection has been made, you will see a confirmation on the mobile application

If for some reason you receive a login error message, please clear your cache and try again. If the problem persists, try using an incognito window to login instead. If problems continue to exist, please reach out to <u>partner.support@omnissa.com</u>

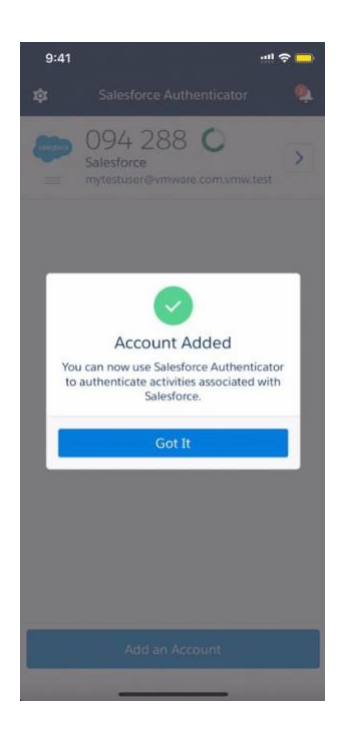

Browser will show the success message

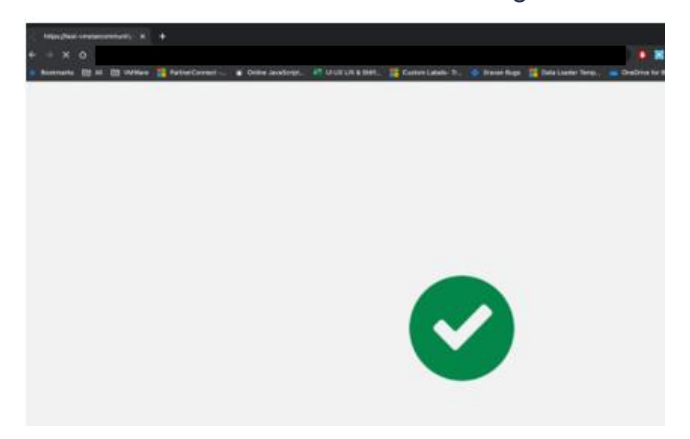

Once this is done, you will be logged into the community.

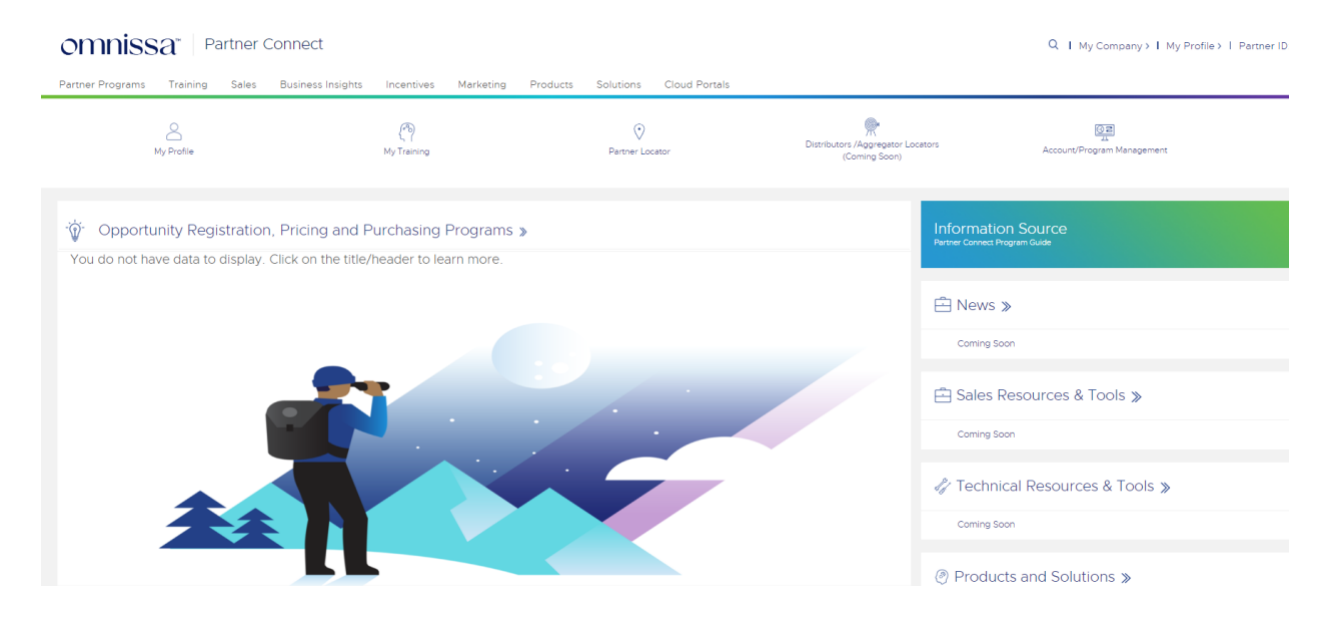

<u>After Initial Setup</u>: On a re-login, there will a push notification which is sent to your mobile device.

| Check Your Mobile Device   Par × +                                                                                                    |                        |                    |                     | ~       |
|----------------------------------------------------------------------------------------------------|------------------------|--------------------|---------------------|---------|
| $\leftrightarrow$ $\diamond$ $\diamond$ $\diamond$                                                                                                    | I-4 🛠 🏮 🖾 🖃            | * 🍳 📇 🕫 🔺          | 🔲 🍮 Incognito (2) 🛄 | pdate 🗄 |
| 🔺 Bookmarks 🛅 All 🛅 VMWare 🚦 PartnerConnect 😰 Online JavaScript 📲 UI UX Lift & Shift 🚦 Custom Labels- Tr 💠 Sravan Bugs 🚦 Data Loader Ter                                                      | mp 🥌 OneDrive for Busi | UAT2 All Defects 1 | Pages with Naviga   |         |
| <b>vm</b> ware <sup>,</sup>                                                                                                    |                        |                    |                     |         |
| Check Your Mobile Device                                                                                                    |                        |                    |                     |         |
| Use Salesforce Authenticator to approve the request to                                                                                                    |                        |                    |                     |         |
| Log In to Partner Connect.                                                                                                    |                        |                    |                     |         |
| Log. In to Salesforce<br>Log. In to Salesforce<br>Unrease<br>and another and a salesforce com<br>and a salesforce com<br>and a salesforce com<br>and a salesforce com<br>and a salesforce com |                        |                    |                     |         |
| Having Trouble?                                                                                                    |                        |                    |                     |         |
|                                                                                                    |                        |                    |                     |         |
| © 2022 VMware, Inc. All rights reserved.                                                                                                    |                        |                    |                     |         |
|                                                                                                    |                        |                    |                     |         |

| Log In to Partner Con<br>Usename<br>Mrytestuser@vmware.com.vmw.l | inect  |
|------------------------------------------------------------------|--------|
| Log In to Partner Con<br>Usemarre<br>mytestuser@vmware.com.vmw.t | test   |
| Usemame<br>mytestuser@vmware.com.vmw.                            | test   |
|                                                                  |        |
| Service<br>Salesforce                                            |        |
| Device<br>Device<br>Chrome 101 on OSX 10.15.7                    |        |
|                                                                  |        |
|                                                                  |        |
|                                                                  |        |
|                                                                  |        |
|                                                                  |        |
|                                                                  |        |
|                                                                  |        |
| Deny A                                                           | pprove |

### On approval, you are logged into the community

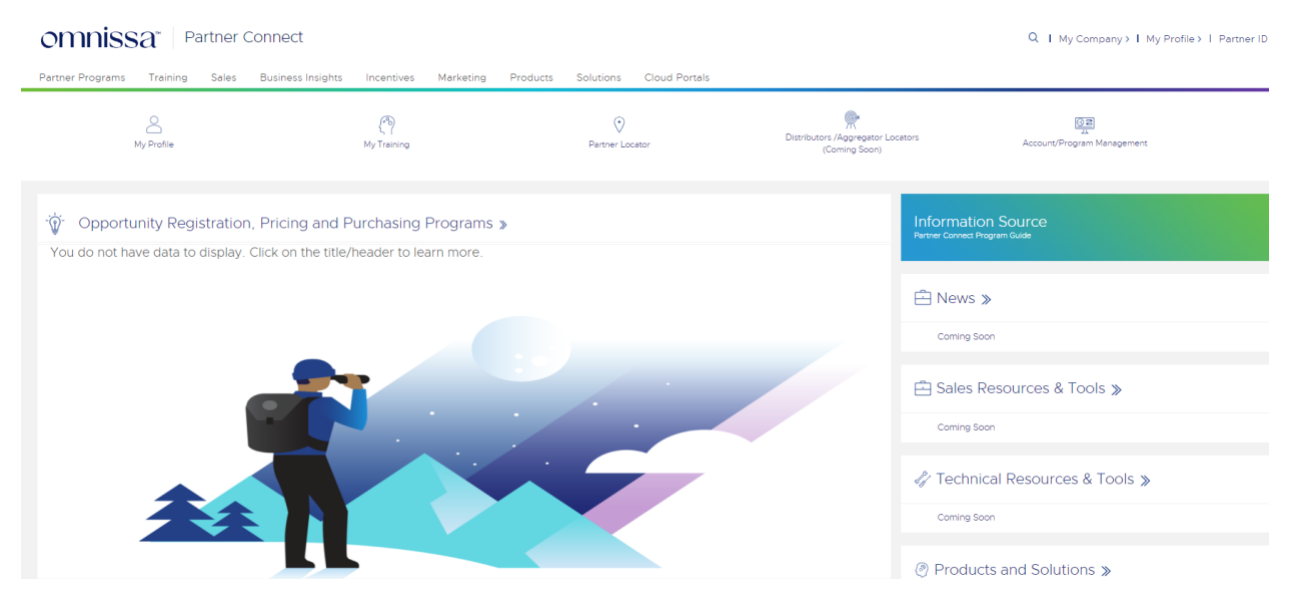

### 2. Using a Different Mobile Authenticator Application

If you choose to use a different third-party mobile authenticator application other than Salesforce – please see below.

Step 1: Click on "Choose Another Verification Method"

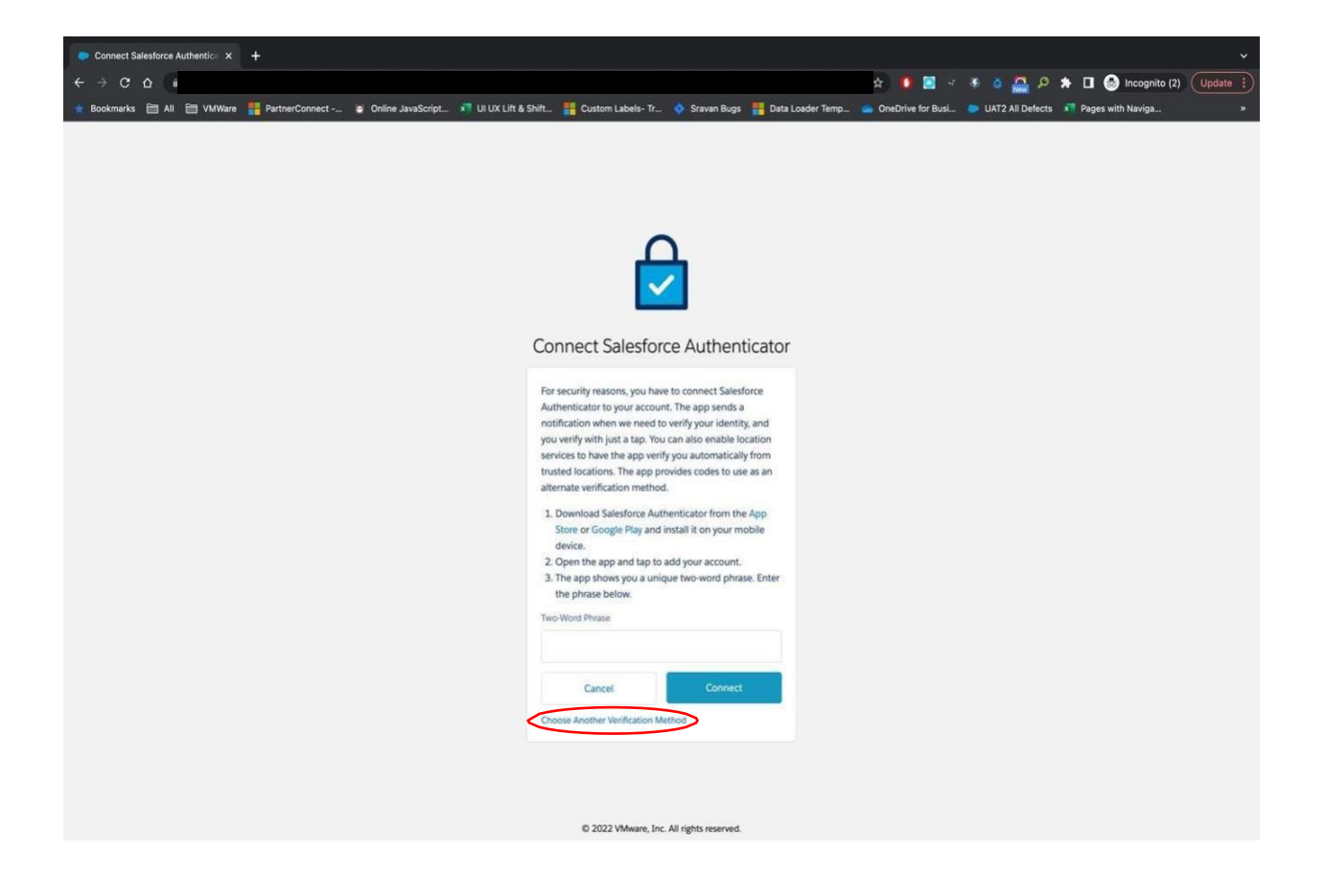

Step 2: Select the option "Use verification codes from an authenticator app"

| Choose a Verification Method × +                     |                                                                                       |                                                                | ~  |
|------------------------------------------------------|---------------------------------------------------------------------------------------|----------------------------------------------------------------|----|
| ← → œ ゐ                                              |                                                                                       | 🖈 🏮 📓 🕫 🍜 🧔 🚑 🕫 🗰 🖬 🚳 Incognito (2) 🛛 Update                   |    |
| 👷 Bookmarks 🛅 All 🛅 VMWare 📲 PartnerConnect 💩 Online | JavaScript 📲 UI UX Lift & Shift 📲 Custom Labels- Tr 🔹 Sravan Bugs 📲 Data Loader Temp. | 📖 🥌 OneDrive for Busi 🧶 UAT2 All Defects 🛛 🛪 Pages with Naviga | 30 |
|                                                      |                                                                                       |                                                                |    |
|                                                      |                                                                                       |                                                                |    |
|                                                      |                                                                                       |                                                                |    |
|                                                      |                                                                                       |                                                                |    |
|                                                      | V                                                                                     |                                                                |    |
|                                                      |                                                                                       |                                                                |    |
|                                                      | Chasses a Verification Method                                                         |                                                                |    |
|                                                      | choose a vehication Method                                                            |                                                                |    |
|                                                      | How would you like to verify your identity?                                           |                                                                |    |
|                                                      | Use the Salesforce Authenticator mobile app                                           |                                                                |    |
|                                                      | <ul> <li>Ose venincation codes nom an autoenticator app</li> </ul>                    |                                                                |    |
|                                                      | Continue                                                                              |                                                                |    |
|                                                      |                                                                                       |                                                                |    |
|                                                      |                                                                                       |                                                                |    |
|                                                      |                                                                                       |                                                                |    |
|                                                      |                                                                                       |                                                                |    |
|                                                      |                                                                                       |                                                                |    |
|                                                      |                                                                                       |                                                                |    |
|                                                      |                                                                                       |                                                                |    |
|                                                      |                                                                                       |                                                                |    |
|                                                      |                                                                                       |                                                                |    |
|                                                      |                                                                                       |                                                                |    |
|                                                      | © 2022 VMware, Inc. All rights reserved.                                              |                                                                |    |
|                                                      |                                                                                       |                                                                |    |

NOTE: If you are using a group username and password **and** you are the first to setup MFA, you will be the default approver for all logins using the same group username and password. Please see the browser option below.

Step 3: Scan the generated QR code within the authenticator application and type in the one-time password that is generated. Click connect.

| Connect an Authenticator App × +                                                    |                                                                            |                                 |                                 | ÷                          |
|-------------------------------------------------------------------------------------|----------------------------------------------------------------------------|---------------------------------|---------------------------------|----------------------------|
| ← ⇒ ⊂ Ω                                                                             |                                                                            |                                 | - * š 📇 P 🖈                     | 🔲 💿 Incognito (2) Update 🔅 |
| 谢 Bookmarks 🛅 All 🛅 VMWare 🏪 PartnerConnect - 🖉 Online JavaScript 🕫 UI UX Lift & St | iift 📲 Custom Labels- Tr 🚸 Sravan Bugs                                     | 📕 Data Loader Temp 🌰 OneDrive f | lor Busi 🐡 UAT2 All Defects 🛛 🖷 | Pages with Naviga *        |
|                                                                                     |                                                                            |                                 |                                 |                            |
|                                                                                     |                                                                            |                                 |                                 |                            |
|                                                                                     |                                                                            |                                 |                                 |                            |
|                                                                                     |                                                                            |                                 |                                 |                            |
|                                                                                     |                                                                            |                                 |                                 |                            |
|                                                                                     |                                                                            |                                 |                                 |                            |
|                                                                                     |                                                                            |                                 |                                 |                            |
|                                                                                     | Connect an Authenticator A                                                 | \pp                             |                                 |                            |
|                                                                                     | Connect an authenticator app that generates                                |                                 |                                 |                            |
|                                                                                     | verification codes. You can use the codes when we to verify your identity. | e need                          |                                 |                            |
|                                                                                     | 1. Download and install an authenticator app on                            | your                            |                                 |                            |
|                                                                                     | mobile device.<br>2. Use the app to scan this QR code.                     |                                 |                                 |                            |
|                                                                                     | <ol><li>Enter the code generated by the app.</li></ol>                     |                                 |                                 |                            |
|                                                                                     |                                                                            |                                 |                                 |                            |
|                                                                                     | 202 B 20                                                                   |                                 |                                 |                            |
|                                                                                     |                                                                            |                                 |                                 |                            |
|                                                                                     |                                                                            |                                 |                                 |                            |
|                                                                                     | Verification Code                                                          |                                 |                                 |                            |
|                                                                                     | 495490                                                                     |                                 |                                 |                            |
|                                                                                     |                                                                            |                                 |                                 |                            |
|                                                                                     | Back Connect                                                               |                                 |                                 |                            |
|                                                                                     | I Can't Scan the QR Code<br>Choose Another Verification Method             |                                 |                                 |                            |
|                                                                                     |                                                                            |                                 |                                 |                            |
|                                                                                     | (h) 2022 VMwara, Inc. All rights reserved                                  |                                 |                                 |                            |

If for some reason you receive a login error message, please clear your cache and try again. If the problem persists, try using an incognito window to login instead. If problems continue to exist, please reach out to <u>partner.support@omnissa.com</u>.

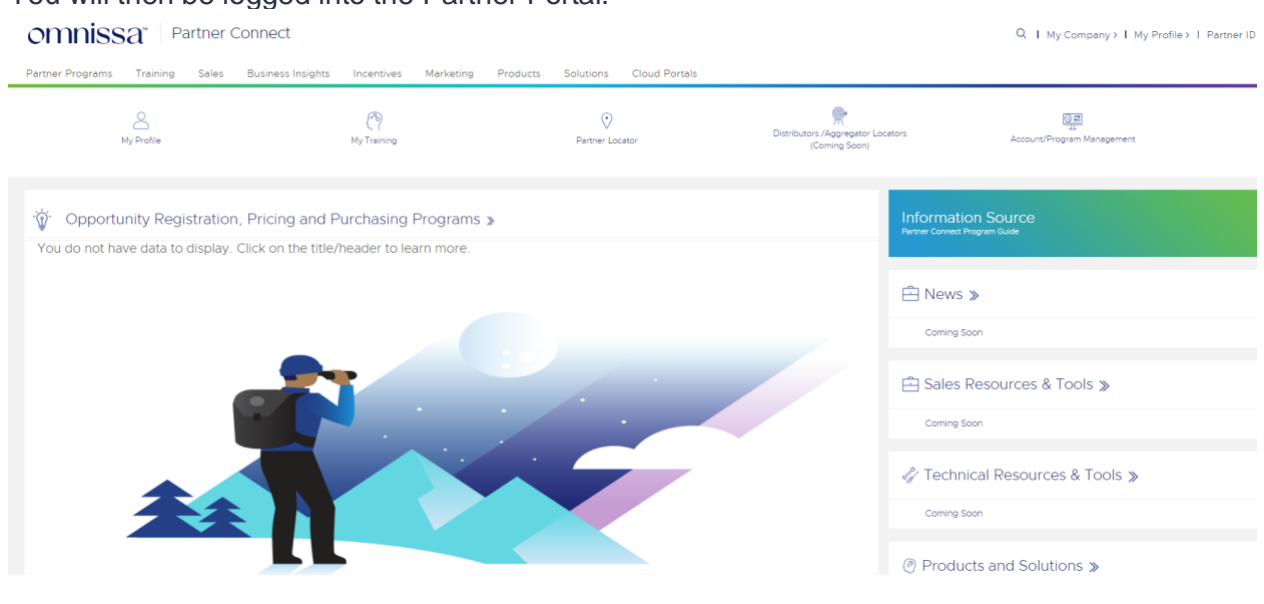

### You will then be logged into the Partner Portal.

<u>After Initial Setup</u>: On a re-login, all you will need to do is open the third-party application that you chose to setup Multi-Factor Authentication with and enter in the 6-digit totp code that is shown.

| 12:34               | - (In 🗢 52) |
|---------------------|-------------|
| Search for accounts |             |
| 740 45 4            |             |
| 768 454             | <u> </u>    |
|                     |             |
|                     |             |
|                     |             |
|                     |             |
|                     |             |
|                     |             |
|                     |             |
|                     |             |
|                     |             |
|                     | +           |

### Verify Your Identity

| your Sal   | esforce account is secure, we have to verify your |
|------------|---------------------------------------------------|
| identity.  |                                                   |
| Use the    | authenticator app on your mobile device to        |
| generate   | e a verification code.                            |
| Usernan    | ne:                                               |
| Verificati | on Code                                           |
| 76845      | 54                                                |
|            | Verify                                            |
|            |                                                   |

After clicking "Verify", you will then be logged into the Partner Portal.

### 3. Using A Web Browser Application (totp.app)

If multiple users are sharing one Partner Connect Portal account (not recommended), you do not have a corporate issued mobile device to download an application to, or you are not allowed to bring a corporate device onsite with a customer – please use this method

Step 1: Click on "Choose Another Verification Method"

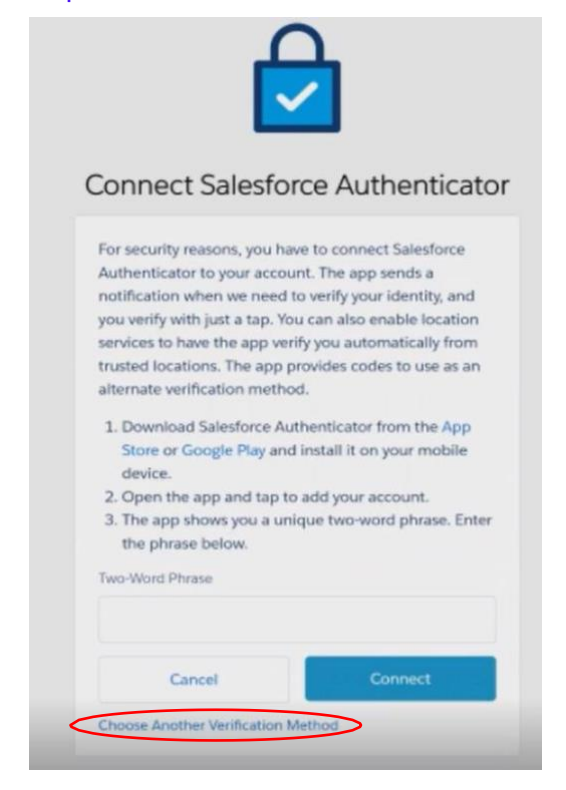

Step 2: Click on "Use verification codes from an authenticator app"

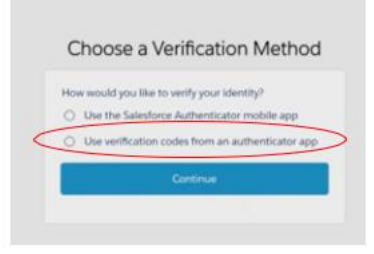

Step 3: Click on "I Can't Scan the QR Code"

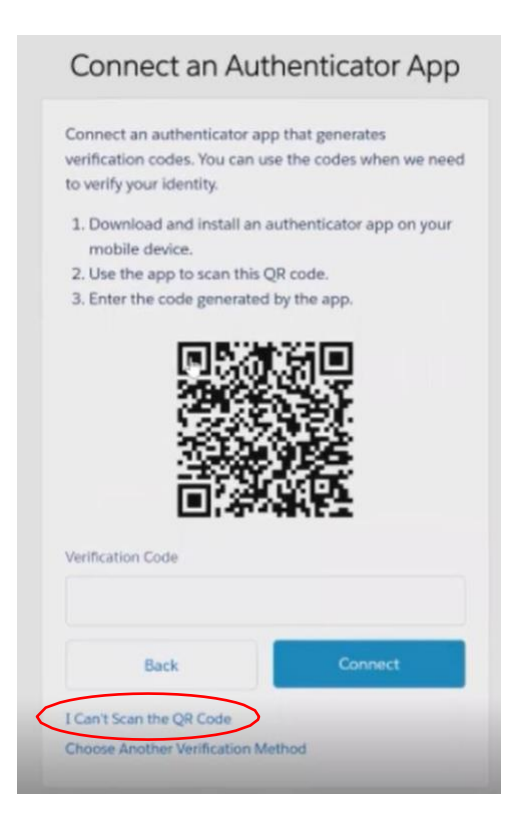

A Unique Key will then be displayed on your screen (**NOTE**: you do not need to use a mobile device for this method):

| On your n<br>enter this             | nobile device, go 1<br>key.                                      | to the authenticator app and                                              |
|-------------------------------------|------------------------------------------------------------------|---------------------------------------------------------------------------|
| Some ver<br>support n<br>contact yo | sions of Salesforce<br>nanual key entry. I<br>our Salesforce adr | e Authenticator don't<br>Use a different app, or<br>ninistrator for help. |
| XLY4Y4YJ                            | SA44NU4G7EZQY                                                    | 7QYUYNRAZ                                                                 |
| Now ente<br>Verification            | r the verification o                                             | code your app displays.                                                   |
|                                     |                                                                  |                                                                           |

#### Step 4: On a separate browser window, head over to "totp.app"

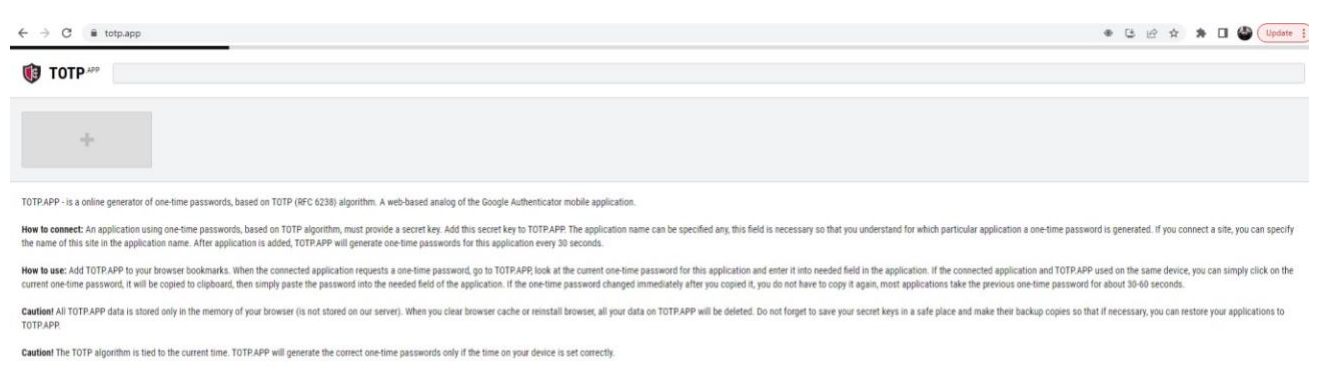

Restoring applications from backup is replaces names of existing applications, adds missing applications, and does not delete anything.

Step 5: Click on the "Add" button on the top left of your screen

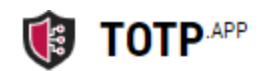

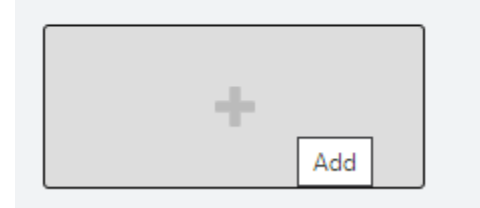

Step 6: Enter in the Unique Key that was displayed on your Partner Portal page, then click "Add"

| New applica    | tion    |         |       |  |  |
|----------------|---------|---------|-------|--|--|
| XLY4Y4YJSA4    | 4NU4G7E | ZQY7QYU | YNRAZ |  |  |
| VMware         |         |         |       |  |  |
|                |         |         |       |  |  |
|                |         |         |       |  |  |
| Add            |         |         |       |  |  |
| <u>Scan QR</u> |         |         |       |  |  |

Your Partner Portal account will now be connected to the totp.app website.

A temporary one-time password (totp) will be displayed on the top left of your screen.

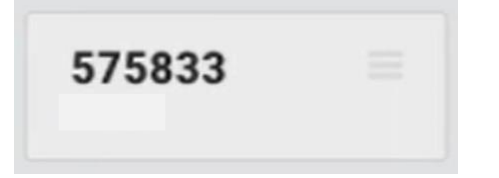

Step 7: Please enter in this passcode on your Partner Portal window and click connect.

| On your mobile devi<br>enter this key.                              | ce, go to the authenticator app and                                                          |
|---------------------------------------------------------------------|----------------------------------------------------------------------------------------------|
| Some versions of Sal<br>support manual key<br>contact your Salesfor | esforce Authenticator don't<br>entry. Use a different app, or<br>rce administrator for help. |
| Key                                                                 |                                                                                              |
| XLY4Y4YJSA44NU4G                                                    | 7EZQY7QYUYNRAZ                                                                               |
|                                                                     |                                                                                              |
| Now enter the verific<br>Verification Code                          | ation code your app displays.                                                                |
| Now enter the verific<br>Verification Code                          | cation code your app displays.                                                               |

You will then be logged into the Partner Portal:

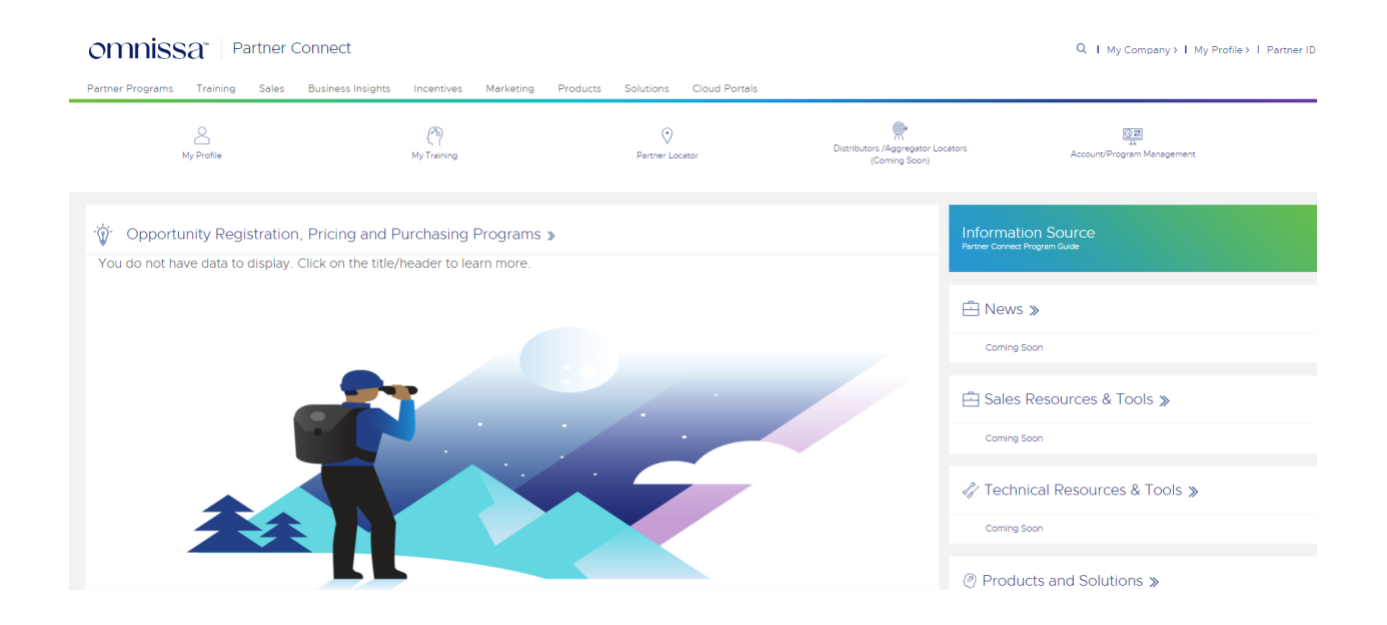

<u>After Initial Setup</u>: On a re-login, all you will need to do is enter in the totp that is generated on totp.app.

Step 1: Login to your Partner Portal account

|                 | Verify Your Identity                                                                                                    |
|-----------------|----------------------------------------------------------------------------------------------------|
| Yo<br>yo<br>ide | u're trying to <b>Log In to Partner Connect</b> . To make sure<br>ur Salesforce account is secure, we have to verify your<br>entity. |
| Us<br>ge        | e the authenticator app on your mobile device to<br>nerate a verification code.                                                      |
| Us              | ername:                                                                                                    |
| Ve              | rification Code                                                                                                    |
|                 |                                                                                                    |
|                 | Verify                                                                                                    |
|                 |                                                                                                    |

Step 2: Head over to totp.app and copy the totp that is displayed

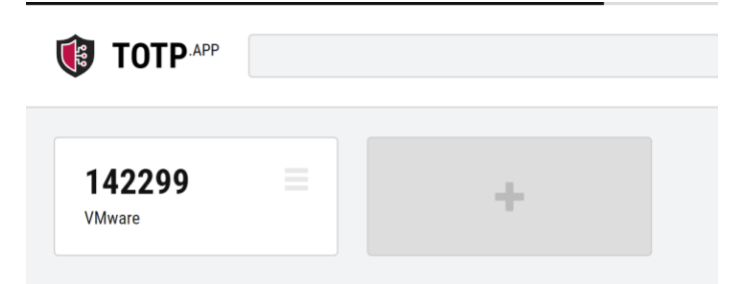

Step 3: Enter the totp into your Partner Portal and click "Verify"

| Yo  | u're trying to Log In to Partner Connect. To make sure  |
|-----|---------------------------------------------------------|
| yo  | ur Salesforce account is secure, we have to verify your |
| ide | entity.                                                 |
| Us  | e the authenticator app on your mobile device to        |
| ge  | nerate a verification code.                             |
| Us  | ername:                                                 |
|     | 1                                                       |
| Ve  | rification Code                                         |
|     | 142299                                                  |
|     | Verify                                                  |

You will then be logged into the Partner Portal:

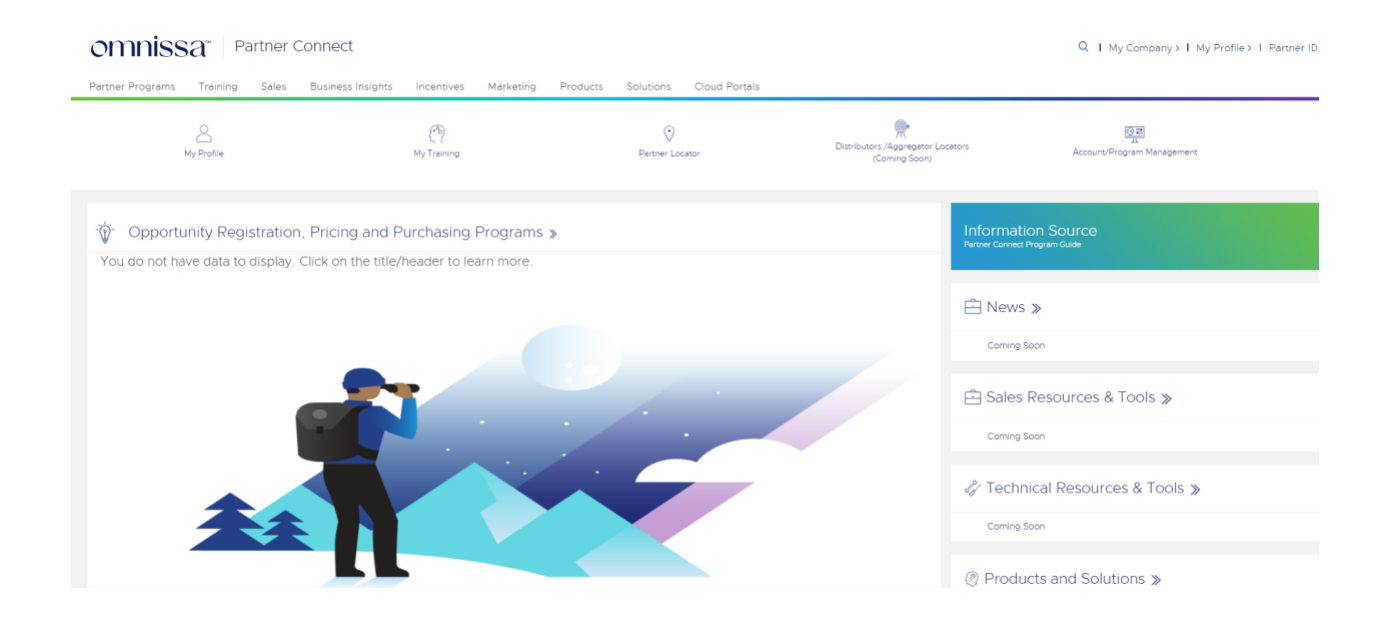

If you are sharing a Partner Portal account, please share the Unique Key with other users and they will be able to enter in the same key on their browser on the totp.app website. They will be able to login to the Partner Portal using their browser once they have the unique key. NOTE: This is not a recommended method. Be careful who you share the key with as your account contains sensitive data.

To find the Unique Key once again, please go back to the totp.app website.

Click on the 3 lines displayed with your current totp:

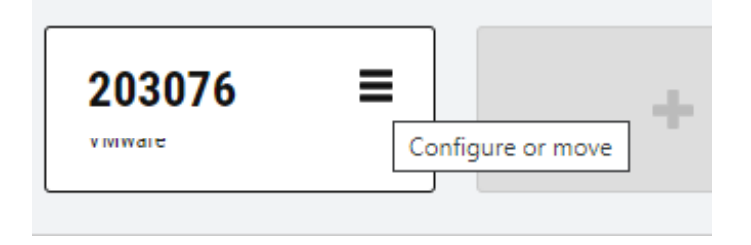

Click "Show secret":

| e | Configure   | × | hav<br>et f |
|---|-------------|---|-------------|
|   | VMware      |   |             |
| u |             |   |             |
| n |             |   |             |
|   | Save Delete |   |             |
| < | Show secret |   |             |

Your Unique Key will then be displayed. Please share this key with any users who also need to login to the Partner Portal account:

| Configure                      | × |  |  |  |  |  |  |  |
|--------------------------------|---|--|--|--|--|--|--|--|
| VMware                         |   |  |  |  |  |  |  |  |
|                                |   |  |  |  |  |  |  |  |
| Save Delete                    |   |  |  |  |  |  |  |  |
| Hide secret                    |   |  |  |  |  |  |  |  |
| XLY4Y4YJSA44NU4G7EZQY7QYUYNRAZ |   |  |  |  |  |  |  |  |
|                                |   |  |  |  |  |  |  |  |
| <b>外時間</b> 2                   |   |  |  |  |  |  |  |  |
|                                |   |  |  |  |  |  |  |  |
|                                |   |  |  |  |  |  |  |  |
|                                |   |  |  |  |  |  |  |  |

### 4. Frequently Asked Questions

Q. Who should I contact if I am having problems logging into the Partner Portal using Multi- Factor Authentication (MFA)?

A: Please reach out to partner.support@omnissa.com if there are any issues logging in.

#### Q. Will all users need to use MFA when logging in?

A: Yes. If you are currently a partner that has an account in the Partner Portal, you will need to use MFA when logging in.

#### Q. Do I need to enter a phrase every time I login using SFDC Authenticator?

A: You will only need to enter in a phrase on your first login using the SFDC Authenticator. After your initial setup, you will only need to approve or deny the login request on your mobile device.

#### Q. What is the purpose of MFA?

A: Using MFA adds a second layer of protection for your sensitive data. The first being your username and password when logging into the Partner Portal, the second being a third- party authenticator app. We want to be sure sensitive data stays secure and is only visible to those who have access to view it.

#### Q. Does the mobile device I have matter when using the authenticator?

A: Authenticators will work on both iPhone and Android devices. If you do not have a device that fits these parameters, please use our browser option.

### Q. Do I need to use a specific authenticator when logging into the Partner Portal?

A: Salesforce Multi-Factor Authentication (MFA), Google MFA, and Microsoft MFA are our recommended mobile authenticators to use when using a mobile application. If you are using the browser option, please use totp.app.

### Q: If I am using a group username and password to access the partner portal, how does this impact me?

A: If you have multiple users leveraging the same username and password to access the portal, you will need to either designate one user to approve all attempted omnissa.com

logins through their mobile device **OR** use the browser option (totp.app) to allow group logins. If for some reason that user leaves the company, changes their mobile device, loses their device, or you lose the unique key to your account when using the browser option - reach out to <u>partner.support@omnissa.com</u> for a MFA reset.

Q: What should I do if I receive a login error message when trying to connect my authentication application with my partner account?

A: If for some reason you receive a login error message, please clear your cache, and try again. If the problem persists, try using an incognito window to login instead. If problems continue to exist, please reach out to <u>partner.support@omnissa.com</u>